## **Thomas A. Wilder** Tarrant County District Clerk

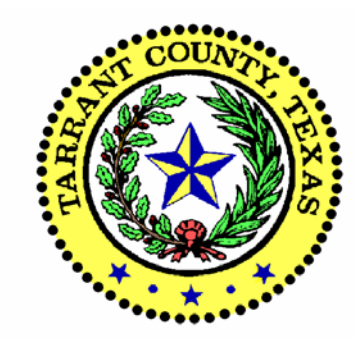

## Web-Based Access System

### **User's Manual**

FOR INFORMATION

Civil Criminal Family Technical Support 817-884-2530 817-884-1232 817-884-2860 817-884-1898 817-884-2531

District Clerk Tom Wilder 817-884-1574

Revised April 2004

#### TARRANT COUNTY DISTRICT CLERK USER'S MANUAL FOR WEB-BASED ACCESS

#### TABLE OF CONTENTS

| SPECIAL FEATURES                                                                                                    | 3                                                                                                    |
|----------------------------------------------------------------------------------------------------|----------------------------------------------------------------------------------------------------|
| REMOTE DESKTOP AND DOWNLOAD PROCEDURE                                                                                                    | 4                                                                                                    |
|                                                                                                    | 6                                                                                                    |
| SUGGESTED LIST OF PRINTERS                                                                                                    | 6                                                                                                    |
| VIEW OF DESKTOP                                                                                                    | 6                                                                                                    |
| CIVIL VIEW MENU SCREEN                                                                                                    | 7                                                                                                    |
| FUNCTION COMMANDS LIST                                                                                                    | 8                                                                                                    |
| CIVIL, FAMILY AND DELINQUENT TAX                                                                                                    | 9                                                                                                    |
| CASE INFORMATION DISPLAY                                                                                                    | 9                                                                                                    |
| PARTY INFORMATION DISPLAY                                                                                                    | 9                                                                                                    |
| CIVIL/FAMILY SERVICE PAPER TRACKING                                                                                                    | 9                                                                                                    |
| VIEW EXECUTION DOCKET                                                                                                    | 11                                                                                                    |
| CASES FILED WITHIN A DATE RANGE                                                                                                    | 11                                                                                                    |
| CASES DISPOSED WITHIN A DATE RANGE                                                                                                    | 11                                                                                                    |
| CASES FILED FOR A SPECIFIC CAUSE OF ACTION                                                                                                    | 11                                                                                                    |
| CASES ASSOCIATED WITH AN ATTORNEY (CIVIL/FAMILY ONLY):                                                                                                    | 11                                                                                                    |
| INDICTMENTS                                                                                                    | 11                                                                                                    |
|                                                                                                    |                                                                                                    |
| CRIMINAL SECTION GENERAL INFORMATION                                                                                                    | 12                                                                                                    |
| CRIMINAL SECTION GENERAL INFORMATION<br>IMPORTANT INFORMATION FOR USERS                                                                                                    | <b>12</b><br>122                                                                                                    |
| CRIMINAL SECTION GENERAL INFORMATION<br>IMPORTANT INFORMATION FOR USERS<br>IMPORTANT FUNCTION KEYS                                                                                                    | <b>12</b><br>122<br>13                                                                                                    |
| CRIMINAL SECTION GENERAL INFORMATION<br>IMPORTANT INFORMATION FOR USERS<br>IMPORTANT FUNCTION KEYS<br>CRIMINAL INFORMATION MAIN MENU                                                                                                    | <b>12</b><br>122<br>13<br><b>14</b>                                                                                                    |
| CRIMINAL SECTION GENERAL INFORMATION<br>IMPORTANT INFORMATION FOR USERS<br>IMPORTANT FUNCTION KEYS<br>CRIMINAL INFORMATION MAIN MENU<br>CRIMINAL INFORMATION                                                                                                    | <b>12</b><br>122<br>13<br><b>14</b><br><b>14</b>                                                                                                    |
| CRIMINAL SECTION GENERAL INFORMATION<br>IMPORTANT INFORMATION FOR USERS<br>IMPORTANT FUNCTION KEYS<br>CRIMINAL INFORMATION MAIN MENU<br>CRIMINAL INFORMATION<br>CRIMINAL NAME SEARCH                                                                                                    | 122<br>13<br>14<br>14<br>14                                                                                                    |
| CRIMINAL SECTION GENERAL INFORMATION<br>IMPORTANT INFORMATION FOR USERS<br>IMPORTANT FUNCTION KEYS<br>CRIMINAL INFORMATION MAIN MENU<br>CRIMINAL INFORMATION<br>CRIMINAL NAME SEARCH<br>CRIMINAL CASE LIST                                                                                                    | <b>12</b><br>122<br><b>13</b><br><b>14</b><br><b>14</b><br>14<br>15                                                                                                    |
| CRIMINAL SECTION GENERAL INFORMATION<br>IMPORTANT INFORMATION FOR USERS<br>IMPORTANT FUNCTION KEYS<br>CRIMINAL INFORMATION MAIN MENU<br>CRIMINAL INFORMATION<br>CRIMINAL NAME SEARCH<br>CRIMINAL CASE LIST<br>CRIMINAL CASE DISPLAY<br>CRIMINAL CASE DISPLAY                                                                                                    | <b>12</b><br>122<br>13<br><b>14</b><br><b>14</b><br>14<br>15<br>15                                                                                                    |
| CRIMINAL SECTION GENERAL INFORMATION<br>IMPORTANT INFORMATION FOR USERS<br>IMPORTANT FUNCTION KEYS<br>CRIMINAL INFORMATION MAIN MENU<br>CRIMINAL INFORMATION<br>CRIMINAL NAME SEARCH<br>CRIMINAL NAME SEARCH<br>CRIMINAL CASE LIST<br>CRIMINAL CASE DISPLAY<br>CRIMINAL SETTING JOURNAL.<br>CRIMINAL WARPANT DISPLAY                                                                                                    | <b>12</b><br><b>12</b><br><b>13</b><br><b>14</b><br><b>14</b><br><b>14</b><br><b>15</b><br><b>15</b><br><b>17</b>                                                                                                    |
| CRIMINAL SECTION GENERAL INFORMATION<br>IMPORTANT INFORMATION FOR USERS<br>IMPORTANT FUNCTION KEYS<br>CRIMINAL INFORMATION MAIN MENU<br>CRIMINAL INFORMATION<br>CRIMINAL NAME SEARCH<br>CRIMINAL CASE LIST<br>CRIMINAL CASE DISPLAY<br>CRIMINAL SETTING JOURNAL<br>CRIMINAL SETTING JOURNAL<br>CRIMINAL WARRANT DISPLAY<br>CASE PROCEEDINGS.                                                                                                    | <b>12</b><br><b>12</b><br><b>13</b><br><b>14</b><br><b>14</b><br><b>15</b><br><b>15</b><br><b>15</b><br><b>17</b><br><b>17</b>                                                                                                    |
| CRIMINAL SECTION GENERAL INFORMATION<br>IMPORTANT INFORMATION FOR USERS.<br>IMPORTANT FUNCTION KEYS.<br>CRIMINAL INFORMATION MAIN MENU<br>CRIMINAL INFORMATION<br>CRIMINAL NAME SEARCH.<br>CRIMINAL CASE LIST.<br>CRIMINAL CASE DISPLAY<br>CRIMINAL SETTING JOURNAL<br>CRIMINAL SETTING JOURNAL<br>CRIMINAL WARRANT DISPLAY<br>CASE PROCEEDINGS.<br>BOOKINGS BY CID                                                                                                    | <b>12</b><br><b>12</b><br><b>13</b><br><b>14</b><br><b>14</b><br><b>14</b><br><b>15</b><br><b>15</b><br><b>17</b><br><b>17</b><br><b>17</b><br><b>17</b>                                                                                                    |
| CRIMINAL SECTION GENERAL INFORMATION<br>IMPORTANT INFORMATION FOR USERS.<br>IMPORTANT FUNCTION KEYS.<br>CRIMINAL INFORMATION MAIN MENU<br>CRIMINAL INFORMATION<br>CRIMINAL NAME SEARCH.<br>CRIMINAL CASE LIST.<br>CRIMINAL CASE DISPLAY.<br>CRIMINAL SETTING JOURNAL<br>CRIMINAL WARRANT DISPLAY<br>CASE PROCEEDINGS.<br>BOOKINGS BY CID.<br>SETTINGS CALENDAR                                                                                                    | <b>12</b><br><b>12</b><br><b>13</b><br><b>14</b><br><b>14</b><br><b>14</b><br><b>15</b><br><b>15</b><br><b>15</b><br><b>17</b><br><b>17</b><br><b>17</b><br><b>18</b><br><b>18</b>                                                                                                    |
| CRIMINAL SECTION GENERAL INFORMATION<br>IMPORTANT INFORMATION FOR USERS<br>IMPORTANT FUNCTION KEYS<br>CRIMINAL INFORMATION MAIN MENU<br>CRIMINAL INFORMATION<br>CRIMINAL NAME SEARCH.<br>CRIMINAL CASE LIST.<br>CRIMINAL CASE DISPLAY<br>CRIMINAL SETTING JOURNAL<br>CRIMINAL SETTING JOURNAL<br>CRIMINAL WARRANT DISPLAY<br>CASE PROCEEDINGS<br>BOOKINGS BY CID<br>SETTINGS CALENDAR<br>JAIL LIST                                                                                                    | <b>12</b><br><b>12</b><br><b>14</b><br><b>14</b><br><b>14</b><br><b>15</b><br><b>15</b><br><b>15</b><br><b>17</b><br><b>17</b><br><b>17</b><br><b>17</b><br><b>18</b><br><b>18</b><br><b>19</b>                                                                                                    |
| CRIMINAL SECTION GENERAL INFORMATION<br>IMPORTANT INFORMATION FOR USERS<br>IMPORTANT FUNCTION KEYS<br>CRIMINAL INFORMATION MAIN MENU<br>CRIMINAL INFORMATION<br>CRIMINAL NAME SEARCH<br>CRIMINAL CASE LIST<br>CRIMINAL CASE LIST<br>CRIMINAL CASE DISPLAY<br>CRIMINAL SETTING JOURNAL<br>CRIMINAL SETTING JOURNAL<br>CRIMINAL WARRANT DISPLAY<br>CASE PROCEEDINGS<br>BOOKINGS BY CID<br>SETTINGS CALENDAR                                                                                                    | <b>12</b><br><b>12</b><br><b>14</b><br><b>14</b><br><b>14</b><br><b>14</b><br><b>15</b><br><b>15</b><br><b>17</b><br><b>17</b><br><b>17</b><br><b>17</b><br><b>18</b><br><b>18</b><br><b>19</b><br><b>19</b>                                                                                                    |
| CRIMINAL SECTION GENERAL INFORMATION<br>IMPORTANT INFORMATION FOR USERS<br>IMPORTANT FUNCTION KEYS<br>CRIMINAL INFORMATION MAIN MENU<br>CRIMINAL INFORMATION<br>CRIMINAL NAME SEARCH<br>CRIMINAL CASE LIST<br>CRIMINAL CASE DISPLAY<br>CRIMINAL SETTING JOURNAL<br>CRIMINAL SETTING JOURNAL<br>CRIMINAL WARRANT DISPLAY<br>CASE PROCEEDINGS<br>BOOKINGS BY CID<br>SETTINGS CALENDAR<br>JAIL LIST<br>CRIMINAL JAIL POPULATION<br>BAIL BONDSMAN LIST<br>NISI CASE LIST                                                                                                    | <b>12</b><br><b>13</b><br><b>14</b><br><b>14</b><br><b>14</b><br><b>15</b><br><b>15</b><br><b>17</b><br><b>17</b><br><b>17</b><br><b>17</b><br><b>17</b><br><b>18</b><br><b>18</b><br><b>19</b><br><b>19</b><br><b>19</b>                                                                                                    |
| CRIMINAL SECTION GENERAL INFORMATION<br>IMPORTANT INFORMATION FOR USERS<br>IMPORTANT FUNCTION KEYS<br>CRIMINAL INFORMATION MAIN MENU<br>CRIMINAL INFORMATION<br>CRIMINAL NAME SEARCH<br>CRIMINAL CASE LIST<br>CRIMINAL CASE DISPLAY<br>CRIMINAL SETTING JOURNAL<br>CRIMINAL SETTING JOURNAL<br>CRIMINAL WARRANT DISPLAY<br>CASE PROCEEDINGS<br>BOOKINGS BY CID<br>SETTINGS CALENDAR<br>JAIL LIST<br>CRIMINAL JAIL POPULATION<br>BAIL BONDSMAN LIST<br>NISI CASE LIST<br>NISI CASE LIST                                                                                  | <b>12</b><br><b>12</b><br><b>14</b><br><b>14</b><br><b>14</b><br><b>15</b><br><b>15</b><br><b>17</b><br><b>17</b><br><b>17</b><br><b>17</b><br><b>17</b><br><b>18</b><br><b>18</b><br><b>19</b><br><b>19</b><br><b>19</b><br><b>19</b>                                                                                                    |
| CRIMINAL SECTION GENERAL INFORMATION<br>IMPORTANT INFORMATION FOR USERS.<br>IMPORTANT FUNCTION KEYS.<br>CRIMINAL INFORMATION MAIN MENU<br>CRIMINAL INFORMATION<br>CRIMINAL NAME SEARCH.<br>CRIMINAL CASE LIST<br>CRIMINAL CASE LIST<br>CRIMINAL SETTING JOURNAL<br>CRIMINAL SETTING JOURNAL<br>CRIMINAL WARRANT DISPLAY<br>CASE PROCEEDINGS.<br>BOOKINGS BY CID<br>SETTINGS CALENDAR<br>JAIL LIST<br>CRIMINAL JAIL POPULATION.<br>BAIL BONDSMAN LIST<br>NISI CASE LIST.<br>NISI CASE DISPLAY                                                                            | <b>12</b><br><b>12</b><br><b>14</b><br><b>14</b><br><b>14</b><br><b>15</b><br><b>15</b><br><b>17</b><br><b>17</b><br><b>17</b><br><b>17</b><br><b>17</b><br><b>17</b><br><b>17</b><br><b>18</b><br><b>19</b><br><b>19</b><br><b>19</b><br><b>19</b><br><b>19</b>                                                                                                    |
| CRIMINAL SECTION GENERAL INFORMATION<br>IMPORTANT INFORMATION FOR USERS<br>IMPORTANT FUNCTION KEYS.<br>CRIMINAL INFORMATION MAIN MENU<br>CRIMINAL INFORMATION<br>CRIMINAL NAME SEARCH<br>CRIMINAL CASE LIST.<br>CRIMINAL CASE DISPLAY<br>CRIMINAL SETTING JOURNAL<br>CRIMINAL SETTING JOURNAL<br>CRIMINAL WARRANT DISPLAY<br>CASE PROCEEDINGS<br>BOOKINGS BY CID<br>SETTINGS CALENDAR<br>JAIL LIST<br>CRIMINAL JAIL POPULATION<br>BAIL BONDSMAN LIST<br>NISI CASE DISPLAY<br>CRIMINAL ATTORNEY LIST                                                                     | <b>12</b><br><b>12</b><br><b>13</b><br><b>14</b><br><b>14</b><br><b>14</b><br><b>15</b><br><b>17</b><br><b>17</b><br><b>17</b><br><b>17</b><br><b>17</b><br><b>17</b><br><b>17</b><br><b>17</b><br><b>18</b><br><b>19</b><br><b>19</b><br><b>19</b><br><b>19</b><br><b>19</b><br><b>19</b>                                                                                                    |
| CRIMINAL SECTION GENERAL INFORMATION<br>IMPORTANT INFORMATION FOR USERS<br>IMPORTANT FUNCTION KEYS<br>CRIMINAL INFORMATION MAIN MENU<br>CRIMINAL INFORMATION<br>CRIMINAL NAME SEARCH<br>CRIMINAL CASE LIST.<br>CRIMINAL CASE LIST.<br>CRIMINAL CASE DISPLAY<br>CRIMINAL SETTING JOURNAL<br>CRIMINAL SETTING JOURNAL<br>CRIMINAL WARRANT DISPLAY<br>CASE PROCEEDINGS.<br>BOOKINGS BY CID<br>SETTINGS CALENDAR<br>JAIL LIST<br>CRIMINAL JAIL POPULATION<br>BAIL BONDSMAN LIST<br>NISI CASE LIST<br>NISI CASE DISPLAY<br>CRIMINAL ATTORNEY LIST<br>CRIMINAL OFFENSE GROUPS | <b>12</b><br><b>12</b><br><b>14</b><br><b>14</b><br><b>14</b><br><b>14</b><br><b>15</b><br><b>15</b><br><b>17</b><br><b>17</b><br><b>17</b><br><b>17</b><br><b>17</b><br><b>17</b><br><b>17</b><br><b>17</b><br><b>17</b><br><b>17</b><br><b>19</b><br><b>19</b><br><b>19</b><br><b>19</b><br><b>19</b><br><b>19</b><br><b>19</b><br><b>19</b><br><b>19</b><br><b>19</b><br><b>19</b><br><b>19</b><br><b>19</b> |

| GRIMINAL OFFENSE CODE DISPLAY  |    |
|--------------------------------|----|
| CRIMINAL ACTION/DISP CODES     | 21 |
| TRAFFIC APPEAL NAME SEARCH     | 21 |
| TRAFFIC APPEAL CASE DISPLAY    | 21 |
| DISPOSITION / ACTION CODE LIST | 22 |
|                                |    |
| ACCOUNT STATUS                 | 27 |
| ACCOUNT STATUS                 | 27 |

#### Thomas A. Wilder, Tarrant County District Clerk Web-Based Access System

#### **Special Features**

#### CRIMINAL INFORMATION

Attorney List Bond Information Bondsman List Booking Information Case Information Criminal History-Tarrant County Felony and Misdemeanor Jail List Nisi Case List Offense, Action & Disposition Codes Setting Information Traffic Appeals Warrant Information

#### CIVIL, FAMILY & TAX INFORMATION

Attorney Information For A Party Court Costs In A Case Execution Docket Master Index Of Cases Minutes (Fiche And Frame Numbers) Party Address (If Provided By Attorney) Listing Of Cases For An Attorney Status Of Service Who Filed A Pleading Description Of Document Filed Cases Filed For A Specific Date Range

Tarrant County records available through Web-Based access are continually being updated, amended and supplemented. Certain records of the criminal courts are subject to expunction under Chapter 55 of the Texas Code of Criminal Procedure. Therefore, the records being made available for public inspection through this service are intended to be read-only. Any database created from out-of-date these records may become and subject to misinterpretation.

We hope that you enjoy the Web-Based Access System which provides valuable information from the convenience of your office.

#### Remote Desktop Download and Login Procedure

Below is the link to the remote desktop client that you will need to access the Tarrant County Web Access logon screen. If you are running **Microsoft XP** then you do not have to download the software. All other versions must download the software from the attached link.

#### For Microsoft XP version ONLY:

- 1) Click Start.
- 2) Click on Programs.
- 3) Click on Accessories.
- 4) Click on Communications.
- 5) RIGHT Click on Remote Desktop Connection.
- 6) Select Send To.
- 7) Select Desktop.
- 8) Click on the new Desktop Icon Remote Desktop Connection.
- 9) Type 65.69.149.247 as the Computer.
- 10)Click Connect. (You must be connected to the Internet before clicking Connect)
- 11)Enter your user name and usual password to complete the connection.

#### For All Other Versions:

To Install:

- 1) Access <a href="http://www.microsoft.com/windowsxp/pro/downloads/rdclientdl.asp">http://www.microsoft.com/windowsxp/pro/downloads/rdclientdl.asp</a>
- 2) Click on Download.
- 3) Select Open.
- 4) Click Next.
- 5) Click "I Accept the terms of this License Agreement".
- 6) Click Next.
- 7) Click Next Again.
- 8) Click Install. Click Finish.

To Access:

- 1) Click on Start.
- 2) Click on Programs.
- 3) Click on Remote Desktop Connection.
- 4) RIGHT Click on Remote Desktop Connection.
- 5) Select Send To.
- 6) Select Desktop.
- 7) Click on the new Desktop Icon Remote Desktop Connection.
- 8) Type 65.69.149.247 as the Computer.
- 9) Click Connect. (You must be connected to the Internet before clicking Connect)
- 10)Enter your user name and usual password to complete the connection.

## Access to the Tarrant County Web-Based Access Service is unavailable from 2 a.m. till 6:00 a.m. 7 days a week.

Enter your Novell subscriber number and password.

| A Tarsant County District Clerk Online - Microsoft Toternet Evolution                                                                                                    |             |
|----------------------------------------------------------------------------------------------------|-------------|
| File File Wew Favoriter Took Hel                                                                                                    |             |
| La Bark + → - (3) (2) (2) (3) Search California (2) (2) - (3) (2) - (3) (2) (2) (2) (2) (2) (2) (2) (2) (2) (2                                                                                                    |             |
| Address @ https://do-onle.dc.taratounk.com/Péa/It htm                                                                                                    | <b>▼</b> ∂⊙ |
| Inits - Clustomize Links - Clustomize Links - Clustomize - Clustomize - Cl |             |
|                                                                                                    |             |
|                                                                                                    |             |
|                                                                                                    |             |
|                                                                                                    |             |
|                                                                                                    |             |
|                                                                                                    |             |
|                                                                                                    |             |
|                                                                                                    |             |
|                                                                                                    |             |
| Novell Login v483.0.0 SP1                                                                                                    |             |
|                                                                                                    |             |
| Novell Client Novell                                                                                                    |             |
| for Windows*                                                                                                    |             |
|                                                                                                    |             |
| Lisename:                                                                                                    |             |
| Password                                                                                                    |             |
|                                                                                                    |             |
| UK Cancel Advanced>>                                                                                                    |             |
|                                                                                                    |             |
|                                                                                                    |             |
|                                                                                                    |             |
|                                                                                                    |             |
|                                                                                                    | <b>T</b>    |
| 🕑 Done                                                                                                    | t //        |

- When you have connected, the *Novell Client for Windows*® dialog box will request a Username and a password. Your Username is your account number plus two digits and will be provided to you in the email confirming of the setup of your account. In the "Name" field, enter your account number in the following format: **010nnnxx** (where "nnn" is equal to the numbers in your account number and the "xx" is the user number).
- 2. Tab to the "Password" area and enter the password that you <u>most recently</u> used, or if you are a new subscriber, enter the password that you were given in the email confirming the setup of your account. Click on **OK**.
- 3. If you are a new subscriber, you will be informed that "Your password has expired, you have 5 grace log-ins remaining, Do you want to change your password?". **ALWAYS** say yes, and then follow the instructions to change your password.

Each time you log into the Web-Based Access system, you will see the Disclaimer. To proceed, click on File, and then click on Exit.

The next dialog box will display the balance in your account. If you have not maintained a balance greater than zero, you will be unable to log in until sufficient funds are in your account. Press <Esc> to close this dialog box.

#### ATTENTION:

### It is VERY important that when you have completed your searches you <u>log off</u> the system. DO NOT USE THE "DISCONNECT" OPTION.

- 1. Click on Start, then click on Shutdown, then select Logoff...
- 2. Click the OK button. This will assure that you are completely logged out of the Web-Based Access System. If you have any questions about the proper method of logging out of the System, please call our Help Desk.

#### **Suggested List of Printers**

HP LaserJet 4x, 5x

HP DeskJet 8xx, 9xx, and later models.

Most MF (multi-function) devices (printer, scanner, fax, and copy) devices are not recommended.

You must use Internet Explorer as your browser and use one of the supported printers if you wish to print from the applications. A list of printers will be supplied upon request.

#### Modem Dial-In - Citrix ICA Client - O X , ere My Documents JIMS-Civil **JIMS-Family** My Computer **1** 3 e Internet Explorer Logoff Procedure 3270 Criminal Printing Ś 2 Dial-In Balance WordPad Indictments 🏽 🕄 🎦 🎦 🕼 🕄 NØ

#### View of Desktop

#### **CIVIL VIEW MENU SCREEN**

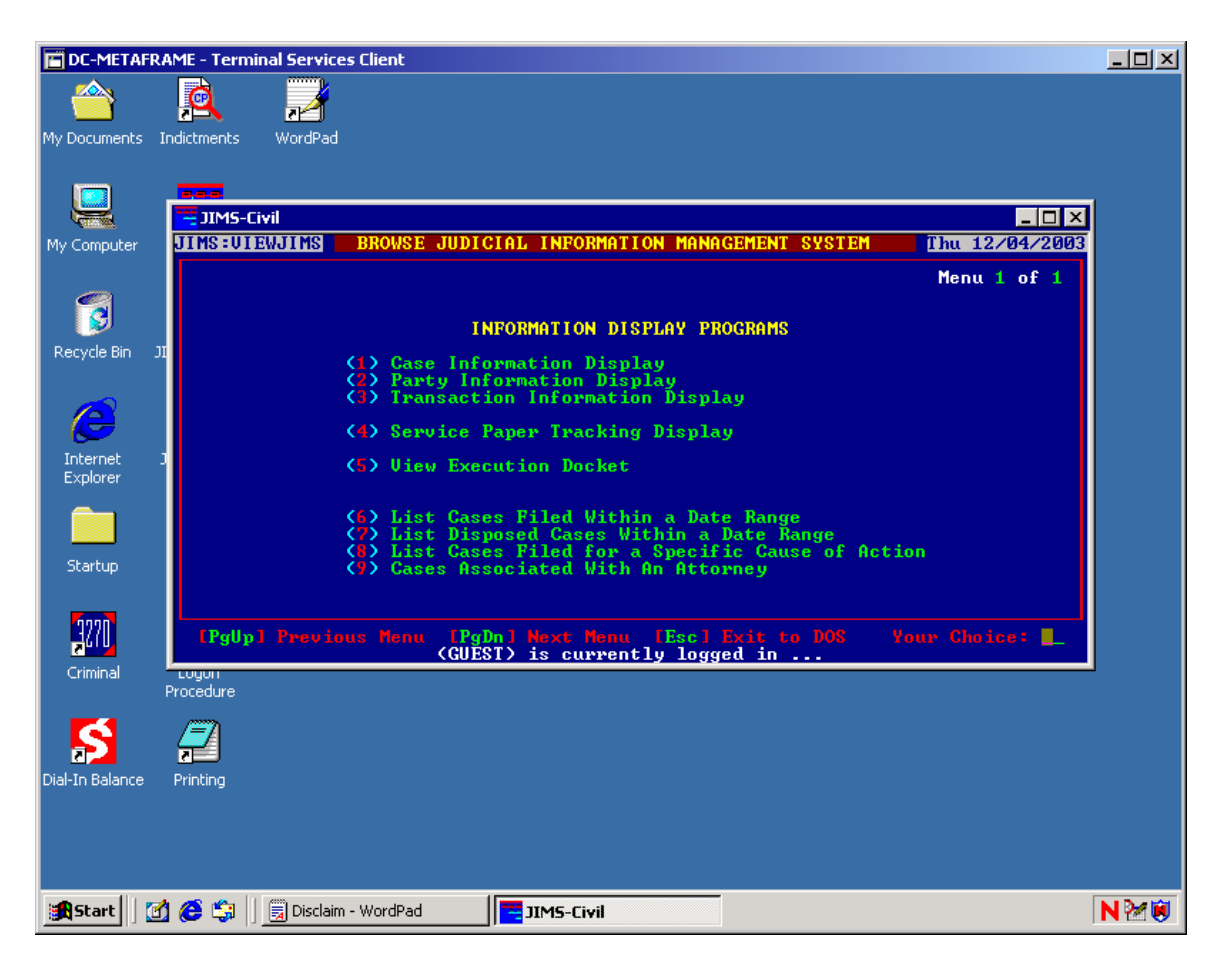

This is the view that you will see when you double click on the JIMS-Civil icon. From here you can view various information.

#### FUNCTION COMMANDS LIST

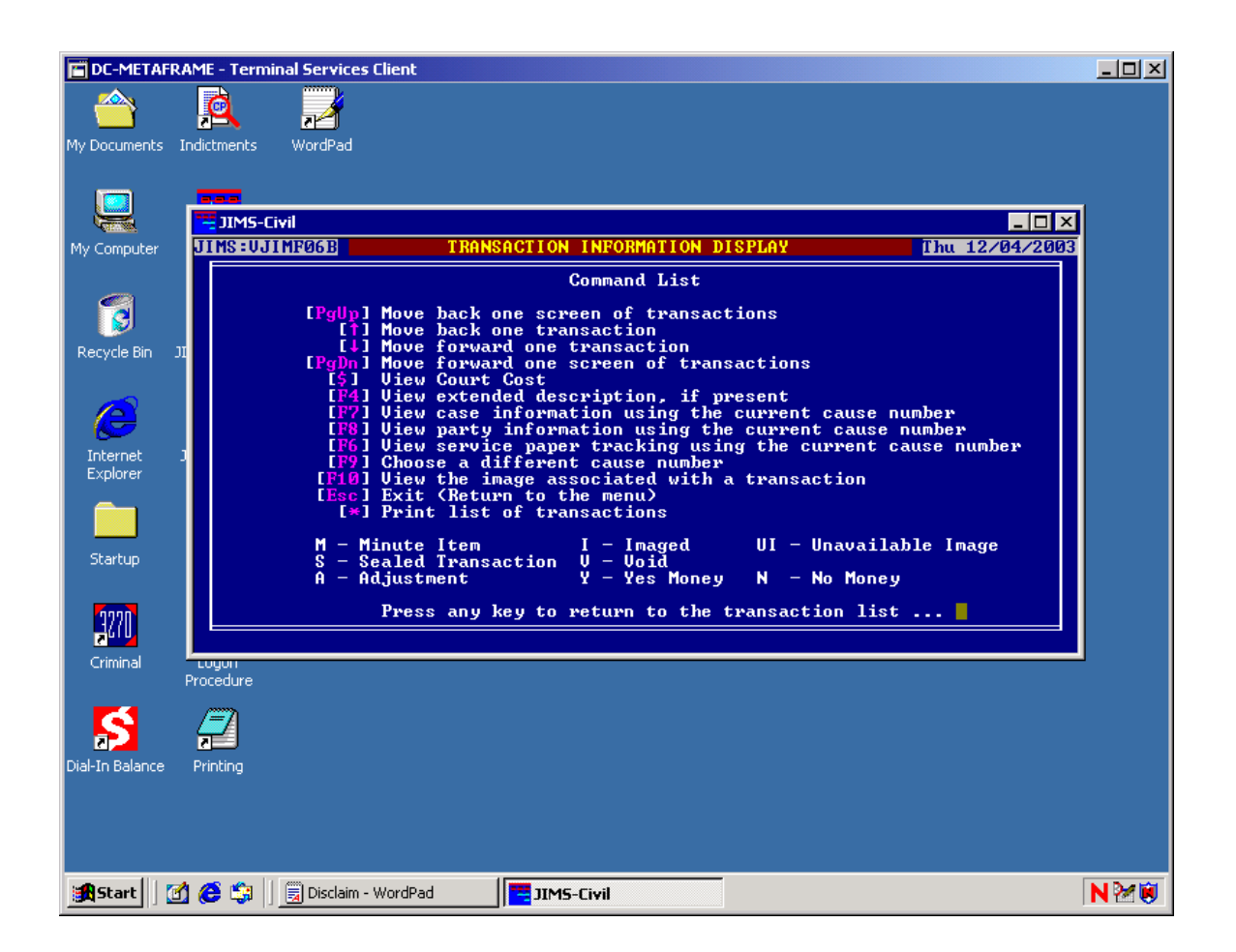

This is a Command List of all functions available for the Civil and Family programs under the Transaction Information screen.

#### CIVIL, FAMILY AND DELINQUENT TAX

The Judicial Information Management System is user friendly. Below is a list of practical information that will help you utilize the Web-Based Access System.

- A. At the TOP of each screen is a title of that screen. At the BOTTOM of each screen is a list of function keys available for that screen. THIS IS THE MOST IMPORTANT TOOL IN USING THE SYSTEM.
- B. If you do not have the case number, place your cursor in the case number field and press Enter ← ], this will take you to the master party index. You can search for the case number by the party name. If the party is an individual, type the last name, comma, space, first name, then press Tab<sup>t</sup> to search. If the party is a business, type the full name then Tab<sup>t</sup> to search. You can do this on any screen.

NOTE: In delinquent tax cases, if you do not have the case number, backspace to the  $236^{\text{th}}$  then press Enter  $\rightarrow$  to pull up the master index, then proceed as above, EXCEPT use the F3 key to search for the party name.

- 1) CASE INFORMATION DISPLAY:
  - a. Style of the case.
  - b. Date the case was filed.
  - c. Minute (fiche and frame) information, use the 4 key.
  - d. If the case has been transferred, severed or consolidated.
  - e. Case status.
  - f. If the case has been appealed.
- 2) PARTY INFORMATION DISPLAY:
  - a. Names of parties in a case.
  - b. Party type.
  - c. Party status.
  - d. Party address (if provided by attorney), highlight party name and press Enter -].
  - e. Attorney representation information, highlight the party you want attorney information from, press F4 then press Enter -1.
- 3) TRANSACTION INFORMATION DISPLAY:
  - a. Description of pleading(s) filed and orders signed.
  - b. Date pleading(s) were filed.
  - c. press  $\bigcirc$  Shift) + \* to print a list of transactions
  - d. Status of service, highlight service document, press Enter and PageDown three times.
  - e. Which party filed the pleading(s), highlight transaction, press Enter - and PageDown three times.

- f. Receipt numbers on fees paid to us, highlight transaction, press [Enter -] and [PageDown] three times.
- g. Cost bill information, press ↔ Shift F10 + \$.
- h. "H" for Help and list of all keys.
- i. F10 to view images select Ctrl + P to print. You can print either the entire image or select pages.

| Pr | int               |                    |                      | ? ×                     | : |
|----|-------------------|--------------------|----------------------|-------------------------|---|
| [  | Printer           |                    |                      |                         |   |
|    | <u>N</u> ame:     | HP LaserJet 5Si    | •                    | <u>P</u> roperties      |   |
|    | Status:           | Ready              |                      |                         |   |
|    | Туре:             | HP LaserJet 5Si    |                      |                         |   |
|    | Where:            | LPT1:              |                      |                         |   |
|    | Comment:          |                    |                      | Print to file           |   |
| [  | -Print range      |                    | Copies               |                         |   |
|    |                   |                    | Number of <u>c</u> o | opies: 1 🗧              |   |
|    | O Curr <u>e</u> n | t page C Selection |                      |                         |   |
|    | O Pages           | from: 1 to: 2      |                      | 2 <sup>3</sup> M Colate |   |
|    |                   | Optjo              | ns OK                | Cancel                  |   |

#### 4) CIVIL/FAMILY SERVICE PAPER TRACKING:

- a. Date service document was produced.
- b. Description of service document.
- c. Status of service document, press Enter to view.
- d. Party paper was issued on, press Enter to view.
- e. Who/how the paper was checked out, press Enter to view.
- f. Date executed, press Enter to view.
- g. Notes, press Enter to view.
- h. Service fees, press Enter to view.

#### 5) VIEW EXECUTION DOCKET:

- a. Creditor/Debtor information.
- b. Details of transaction, highlight transaction and press Enter -.

#### 6) CASES FILED WITHIN A DATE RANGE

- a. Enter the Starting Date Range and press Enter -.
- b. Enter the Ending Date Range and press Enter
- 7) CASES DISPOSED WITHIN A DATE RANGE
  - a. Enter the Starting Date Range and press Enter -.
  - b. Enter the Ending Date Range and press Enter -
- 8) CASES FILED FOR A SPECIFIC CAUSE OF ACTION
  - a. Type the Cause of Action Code or press Enter to select from a list.
  - b. Enter the Starting Date Range and press Enter -.
  - c. Eenter the Ending Date Range and press Enter -.
- 9) CASES ASSOCIATED WITH AN ATTORNEY (CIVIL/FAMILY ONLY): (You must have bar number to use this feature)
  - a. Name of attorney.
  - b. Address of attorney.
  - c. List of cases where the specified attorney has represented a party in a case filed 4/17/1989 and later.

#### Indictments

Select Indictments Icon. PageDown to select correct date. Enter - to view.

#### **CRIMINAL SECTION GENERAL INFORMATION**

| Modem Dial        | -In - Citrix ICA Client                       |                                     |    |
|-------------------|-----------------------------------------------|-------------------------------------|----|
| <b>1</b>          |                                               |                                     |    |
| My Decimente      |                                               |                                     |    |
| My Documencs      | A: PASSPORT - Mainfram                        |                                     |    |
|                   | File Edit Transfer Ontions Session Macro Help |                                     |    |
|                   | DISTRICT CLERK PURITC ACCESS DIALI            | N SYSTEM PACIES 07/30/02 12:23 PUDE |    |
| My Computer       | INPUT= _                                      | MENU\$003 01/1/1                    |    |
| 1077 CCS10 (2005) |                                               |                                     |    |
| 1000              | 01 DISTRICT CLERK HELP INFO.                  | 21 BAIL BONDSMAN LIST               |    |
|                   | 02 CRIMINAL NAME SEARCH                       | 22 NISI CASE LISI                   |    |
| Decucle Bin       | 84 COTMINAL CASE LIST                         | 23 UKIMINHL MISI UHSE DISPLHY       |    |
| Recycle bin       | AS CRIMINAL SETTING JOURNAL                   | 25 CRIMINAL ATTORNEY LIST           |    |
|                   | 06 CRIMINAL WARRANT DISPLAY                   | 26                                  |    |
|                   | 07 CRIMINAL CASE PROCEEDINGS                  | 27                                  |    |
|                   | 08 CRIMINAL CASE/BOOKING SUMMARY              | 28                                  |    |
| Explorer          | 09 CRIMINAL SETTINGS CALENDAR                 | 29                                  |    |
|                   | 10                                            | 30 CRIMINAL OFFENSE GROUPS          |    |
| 3220              |                                               | 31 CRIMINAL OFFENSE CODES SELECT    |    |
|                   | 12                                            | 32 CRIMINAL OFFENSE CODE DISPLAY    |    |
| Criminal          | 14                                            | 34                                  |    |
|                   | 15                                            | 35                                  |    |
|                   | 16                                            | 36                                  |    |
|                   | 17                                            | 37                                  |    |
| Dial-In Balance   | 18                                            | 38                                  |    |
|                   | 19 CRIMINAL JAIL LIST                         | 39 TRAFFIC APPEAL NAME SEARCH       |    |
|                   | 20 CRIMINAL JAIL PUPULATION                   | 40 TRHFFIG HPPEHL CHSE DISPLHY      |    |
| <b>1</b>          | TA A2                                         | Mainfram R 2 C 9 12:21n 07/30/02    |    |
| Indictments       |                                               |                                     |    |
|                   |                                               |                                     |    |
|                   |                                               |                                     |    |
|                   |                                               |                                     |    |
| 10                |                                               |                                     |    |
| Start             | 🕻 😂 🗔 🛛 📶 A: PASSPORT - Mainfra               |                                     | NW |

- Criminal Records Since 1975
- Disposition Offense Since May 1992
- Access is Available by: Name and Date of Birth, CID number or Case number

#### IMPORTANT INFORMATION FOR USERS:

- If an "↑" appears (bottom center) any time and stays on, you have tried to use capital letters and have a hung session. (LOGON with CAPS LOCK KEY OFF)
- 2)
- 3) When you see the symbols "<u>X ()</u>" or "<u>X ()</u>" in the lower left corner of your screen, this means that the mainframe is busy processing your input. Do not attempt another transaction until this message disappears.
- 4) If a "<u>?</u>" or "<u>X-F</u>" or "<u>?+</u>" appears at the bottom of your screen, press the E key to reset.
- 5) To move from one screen to another, you can enter the menu number that you want to access in the "**INPUT =**" area at the top left of each screen and press F12 or you may press F12 to return to the previous screen or to the menu.

- 6) Each screen has "**HELP**" information. To access, enter "**HELP**" in the "<u>**INPUT**=</u>" area at the top of each screen.
- 7) To print select file and Print Screen.

#### IMPORTANT FUNCTION KEYS:

- F7Previous Screen or record (page up)
- F8Next screen or record (page down)
- F12 Return to previous screen or to menu
- Esc Reset

#### **CRIMINAL INFORMATION MAIN MENU**

| NO PROGRAM FOR MENU OPTION SELECTE<br>INPUT = | ED. PACICS 05/26/99 08:59 PUDC<br>MENU\$003 01/1/1 |
|-----------------------------------------------|----------------------------------------------------|
|                                               | -                                                  |
| 01 DISTRICT CLERK HELP INFO                   | 21 BAIL BONDSMAN LIST                              |
| 02 CRIMINAL NAME SEARCH                       | 22 NISI CASE LIST                                  |
| 03 CRIMINAL CASE LIST                         | 23 CRIMINAL NISI CASE DISPLAY                      |
| 04 CRIMINAL CASE DISPLAY 24                   |                                                    |
| 05 CRIMINAL SETTING JOURNAL                   | 25 CRIMINAL ATTORNEY LIST                          |
| 06 CRIMINAL WARRANT DISPLAY                   | 26                                                 |
| 07 CRIMINAL CASE PROCEEDINGS                  | 27                                                 |
| 08 CRIMINAL CASE/BOOKING SUMMARY              | 28                                                 |
| 09 CRIMINAL SETTINGS CALENDAR                 | 29                                                 |
| 10                                            | 30 CRIMINAL OFFENSE GROUPS                         |
| 11                                            | 31 CRIMINAL OFFENSE CODES SELECT                   |
| 12                                            | 32 CRIMINAL OFFENSE CODE DISPLAY                   |
| 13                                            | 33 CRIMINAL ACTION/DISP CODES                      |
| 14                                            | 34                                                 |
| 15                                            | 35                                                 |
| 16                                            | 36                                                 |
| 17                                            | 37                                                 |
| 18                                            | 38                                                 |
| 19 CRIMINAL JAIL LIST                         | 39 TRAFFIC APPEAL NAME SEARCH                      |
| 20 CRIMINAL JAIL POPULATION                   | 40 TRAFFIC APPEAL CASE DISPLAY                     |
| ENTER 'HELP' ON INPUT LINE AND PRESS <        | ENTER> FOR HELP SCREENS.                           |

This is the MAIN MENU for CRIMINAL INFORMATION

To select a Menu item, enter its number in the "**INPUT = (Menu #)**" area and press [Enter -].

These are the menu items as of this date. They are subject to change without notice.

#### **CRIMINAL INFORMATION**

MENU #02) CRIMINAL NAME SEARCH:

- a. Lists all persons who have a county identification number (CID) in alphabetical order by last name.
- b. To access by name: type last name, comma, first name (no spaces between comma and first name) and (if available) press T to the date of birth and enter in the format of MM DD YY then press Enter -1.

If END OF DATA appears, there is no criminal history on this person in Tarrant County. If a name or list of names appears, to view the criminal

history, Tabus or Enter - to the two spaces to the left of the name and enter 03, then press [Enter -] to retrieve the cases filed on this person.

MENU #03 CRIMINAL CASE LIST:

- Lists Tarrant County cases for a person. a.
- Access is available by CID number or from the CRIMINAL NAME b. SEARCH screen.
- To access by CID number: enter CID number, press [Enter -]. C.

Case List Information includes:

- CASE Case Number 1.
- 2. DISP
- 3. OFFENSE Charging offense or disposition offense
- 4. W
- 5. OFF-DT
- 6. FIL-DT
- DIS-DT 7.
- 8. DOCKET-NR
- **Docket Number** 9. AGCY
- 10.
- Filing agency number

Date of disposition

Date of offense

Date case filed

Disposition (if blank, case is pending)

"Y" in this field if active warrant

- СТ Indicted court or assigned court
- 11. D-CT Original court where case filed
- For more information about a specific case, T to the two character d. selection (SEL) to the left of the case number and enter the menu option number desired, press Enter
- MENU #04 CRIMINAL CASE DISPLAY:
  - Access by entering the case number in the case number field, a. press [Enter+] to display a specific case or access by entering the CID number in CID field, press [Enter+] to display the first case for a person.

FIELD DESCRIPTIONS:

| CASE        | Case number                      |
|-------------|----------------------------------|
| CID         | County identification number     |
| COURT       | Indicted court or assigned court |
| DIR CT      | Original court where case filed  |
| JAIL STATUS | Not in jail/In jail              |

| WRNT          | Docket number will display if active warrant    |
|---------------|-------------------------------------------------|
| BOOKING NO    | Sheriff's office booking number                 |
| TRN           | DPS tracking number                             |
| TRS           | DPS tracking number supplement                  |
| APPL DATE     | Date appeal filed                               |
| CODP?         | Court of deferred prosecution                   |
| FILING AGENCY | Agency that filed case                          |
| FILE DATE     | Date case filed                                 |
| RPT#          | Filing agency report number                     |
| CHRG OFFN     | Offense at time case filed/indicted             |
| OFFN DATE     | Date of offense                                 |
| DISP OFFN     | Offense at time of disposition                  |
| INDICTED      | Date case indicted                              |
| NEXT CT       | Next court date                                 |
| DEF ATTY      | Defense attorney                                |
| APPOINTED     | Defense attorney appointed (yes/no)             |
| ADD'L ATTYS   | Other attorneys on case                         |
| REV ATTY      | Reviewing attorney (case filed)                 |
| DRWR          | Location of file after disposition              |
| PROSECTR      | Prosecutor                                      |
| NXT PRELIM    | Preliminary hearings (e.g. jail runs, attorneys |
|               | appointed)                                      |
| СТ            | Court where preliminary hearing held            |
| BOND STATUS   | Bond issued                                     |
| EVENT         | Bond event (NISI)                               |
| REC AMT       | Recommended bond amount                         |
| ACT           | Actual bond amount                              |
| BONDSMAN      | Name of bondsman                                |
| PEND          | Release information before case filed (if not   |
|               | released from Tarrant County Jail)              |
| SENT          | Length of sentence and place of incarceration   |
| PROB          | Probation term                                  |
| APPEAL        | "Y" in this field if currently on Appeal        |
| TOT FINE      | Amount of fine                                  |
| DISP          | Type of disposition and date                    |
| ACIN          | I ransactions in case (e.g. warrant issued,     |
|               | petition to revoke filed, bond forfeited)       |
| COMPN CASES   | Companion case numbers                          |
| KEMAKK        |                                                 |

MENU # 05 CRIMINAL SETTING JOURNAL:

- a. Lists history of settings for a case.
- b. Access by entering the case number, press Enter or enter the CID number; press Enter to obtain the first case for that person.
- c. The settings are displayed with the most recent first. If the entire list is visible, you may scroll down by pressing F8 and/or up by pressing F7.
- d. Information provided includes: Date, Time, Doct (Docket Type), Note, Result, Reason and Court (where setting occurred).

MENU #06 CRIMINAL WARRANT DISPLAY:

- a. Lists the outstanding warrant(s), if any, for a case.
- b. Access by typing the case number in the case number field and pressing Enter -.

#### MENU #07 CASE PROCEEDINGS:

- a. Displays proceeding summary data, beginning March 1991, for a specific case. Up to three proceedings are displayed on a screen starting with the most recent released proceeding. The case number can be entered leaving off any preceding zeros.
- b. If a case is not in the Criminal Justice database, a message of "Case Not Found" is displayed. If there are no proceedings in the CIMS database, the message "No Proceedings Found" is displayed. If only a Held Proceeding exists, the message "No Released Proceedings" is displayed. If more proceedings exist, the message "More Proceedings" will be displayed, otherwise, "No More Proceedings" is displayed.
- c. You may type over the displayed case number and press R to view proceedings for that case. Page forward by pressing F8 for more proceedings or page back by pressing F7 to first proceedings.

#### MENU #08 BOOKINGS BY CID:

- a. Access by entering the CID number, press Enter -
- b. Displays up to nine cases associated with a CID number and up to seven bookings not associated with a case, but associated with the same CID number. Book-in and Book-out dates and times are displayed.
- c. You may go to another menu option by placing the menu number in the two spaces to the left of the case or booking number, and pressing Enter -1.

MENU # 09 SETTINGS CALENDAR:

- a. Displays court settings by court, bondsman or attorney. The following fields control the display:
  - 1. Type: Enter "C" for court, "B" for bondsman, or "A" for attorney.
  - 2. Key: Enter the bondsman code, attorney code (attorney and bondsman codes are available from the list on the criminal menu), or Court ID (Court ID's are: CDC1, CDC2, CDC3, CDC4, D213, D297, D371, D372, MG, IMP2, TRC).
  - 3. From Date: This date in MMDDYY format denotes the inclusive date from which court settings will be displayed.
  - 4. To Date: This inclusive date will be the last date for which settings will be displayed. If no value is entered, the "From Date" is used.

The format of the display conforms to the "Type" of display; generally, the display line will show the case number, attorney, bondsman, court and date.

- b. An "\*" in the APR (Appearance Field) indicates defendant did not appear at docket call. This field will not be updated if the defendant appears later.
  - 1. TYP Docket Type: (e.g., AR-Arraignment, BR-Bond Reduction, CH-Competency Hearing, CT-Contest Docket, PL-Plea Docket, PT-Pretrial, ST-Sentencing, SP-Special Setting, TR-Trial Docket).
  - 2. NOTE Further information (e.g., REVO-Probation Revocation, PLEA-Agreed Plea).
  - 3. D Disposition (D-Dismissed, F-Felony Conviction, M-Misdemeanor Conviction, P-Probation).
  - 4. C Custody Status (J-County Jail, W-Work Release, H-Jail Hospital, I-In Other City Jails).

#### MENU #19 JAIL LIST:

- a. Allows search and display of prisoners currently incarcerated in the Tarrant County Corrections Facilities. The search can be by Name, Race and Sex or any combination thereof. Data displayed included Name, Race, Sex, Date of Birth, CID (County ID) and the Arresting Agency number.
- MENU # 20 CRIMINAL JAIL POPULATION:
  - a. A summary of the incarcerated individuals listed by prisoner classification.
- MENU # 21 BAIL BONDSMAN LIST:
  - a. Lists all bail bondsmen used by the County in an alphabetical format. If searching for a specific name, enter the name or part of the name into the "SEARCH NAME" field (e.g., Daniel or D).
  - b. The function keys will also assist you in navigating through the list of bondsmen. The F8 key will let you scroll down the list. To scroll up the list, you will need to perform another search.
  - c. The information provided on this screen is as follows:
    - 1. Code: Alphanumeric code assigned by the county to identify each bondsman.
    - 2. Name: Alphabetical list of all bondsmen used by the County.
    - 3. Address: Business address and phone number of each bondsman.

MENU #22 NISI CASE LIST:

- a. Displays outstanding Nisi cases for a specified bondsman. Enter a bondsman code in the "Bondsman" field and press Enter . The F8 key will let you scroll down the list. You may view detailed case data by placing an "S" next to the desired case and pressing Enter .
- MENU #23 NISI CASE DISPLAY:
  - a. Detailed information located on the Nisi case history screen will include, but is not limited to Nisil Date, Answer Date, Judgment Date, Citation Execution Date and Amount of Bond.

#### MENU #25 CRIMINAL ATTORNEY LIST:

- a. Lists attorneys' names, addresses and phone numbers. If searching for a specific name, enter the name or part of the name into the "Search Name" field (e.g., Abbott or A).
- b. The function keys will also assist you in navigating through the list of attorneys. The F8 key will let you scroll down the list. To move up the list, you will need to perform another search.
- c. The information provided on this screen is as follows:
  - 1. Code: An alphanumeric code assigned to each attorney by the County.
    - 2. Name: Alphabetical list of attorneys.
    - 3. Address: The business address of each attorney.
    - 4. Phone: The business phone of each attorney.

#### MENU #30 CRIMINAL OFFENSE GROUPS:

- a. Lists offenses by category.
- b. You may access the list by entering an offense code or by entering an "S" to the left of a group or an offense, then pressing Enter -.
- MENU #31 CRIMINAL OFFENSE CODES SELECT:
  - a. This screen lists all offenses in a specific category.
  - b. The information available includes the Tarrant County offense code, Degree, Felony or Misdemeanor, Description, and NCIC offense code.
  - c. To access additional information on a specific offense code, enter an "S" in the field to the left of the desired code, and press Enter
- MENU #32 CRIMINAL OFFENSE CODE DISPLAY:
  - a. This screen displays an individual offense code record. The information available included the Tarrant County offense code, Felony or Misdemeanor, Degree, NCIC or DPS offense code, Statute Citation and the long text description.

#### MENU #33 CRIMINAL ACTION/DISP CODES:

- a. Lists all disposition and action codes along with a description for each.
- b. You may scroll down by pressing the 8 key and scroll back up the list by pressing the F7 key.

#### MENU #39 TRAFFIC APPEAL NAME SEARCH:

a. Lists all individuals and offenses in alphabetical order. The display will also show the case number and court in which the case will be heard. You may view detail data by placing an "S" next to the desired name and pressing Enter

#### MENU #40 TRAFFIC APPEAL CASE DISPLAY:

a. Shows the case information for a given case number. If there is an outstanding warrant on the case, it is displayed in the upper right hand corner of the screen. If there has been a judgment issued on the case, it will be displayed in the lower portion of the screen below the setting date and time.

## DISPOSITION / ACTION CODE LIST Revised August 22, 2002

| CODE | DESCRIPTION                            |
|------|----------------------------------------|
| AABT | APPEAL ABATED                          |
| AAMR | APPEAL AFFIRMED MANDATE RETURNED       |
| ACQL | ACQUITTAL                              |
| ADIS | APPEAL DISMISSED – COURT OF APPEALS    |
| ADJD | FOUND GUILTY                           |
| ADPB | ADJUDICATED - PROBATED                 |
| AFRS | AFFIDAVIT FOR RELEASE OF SURETY        |
| APLD | CASE APPEALED                          |
| APLJ | APPEAL JUDGMENT                        |
| APPL | APPEAL TO COURT OF CRIMINAL APPEALS    |
| APWD | APPEAL WITHDRAWN                       |
| ASSP | AFFIDAVIT TO SURRENDER SURETY          |
| BDUP | BOND UPDATE                            |
| BFNC | BOND FORFEITURE SET ASIDE WITHOUT COST |
| BFNI | BOND FORFEITURE – NISI                 |
| BFSA | BOND FORFEITURE SET ASIDE              |
| BFWC | BOND FORFEITURE SET ASIDE WITH COST    |
| BNCH | BENCH WARRANT                          |
| BNCR | BENCH WARRANT RETURNED                 |
| BOFO | BOND FORFEITURE                        |
| BOIS | BOND INSUFFICIENT                      |
| BREI | BOND REINSTATED                        |
| BRVK | BOND REVOKED                           |
| BSET | BOND SET                               |
| CBPB | CASH BOND PARTIAL BOND PAYMENT         |
| CBWB | CASH BOND WHOLE BOND PAYMENT           |
| CDRI | DISMISSED – REASON OF INSANITY         |
| CHOV | CHANGE OF VENUE                        |
| CLOZ | CASE CLOSED                            |
| CNTP | CONTEMPT OF COURT                      |
| COMP | COMPETENT TO STAND TRIAL               |
| COND | CONDITIONAL DISCHARGE                  |
| COND | CONDITIONS OF BOND                     |
| CTSB | CREDIT TIME SERVE BOTH                 |
| CTSM | CREDIT TIME SERVE MONEY                |
| CTST | CREDIT TIME SERVE TIME                 |

| DEAD | CASE CLOSED                               |
|------|-------------------------------------------|
| DFAC | ADMINISTRATIVE CLOSURE                    |
| DFAJ | DEFERRED ADJUDICATION                     |
| DFPF | DEFERRED PROBATION – PROFORMA             |
| DM01 | DISMISSED – INSUFFICIENT EVIDENCE         |
| DM02 | DISMISSED – CONVICTED ANOTHER CASE        |
| DM03 | DISMISSED – COMPLAINANT REQUEST           |
| DM04 | DISMISSED – CASE REFILED                  |
| DM05 | DISMISSED – DEFENDANT UNAPPREHENDED       |
| DM06 | DISMISSED – DEFENDANT DECEASED            |
| DM07 | DISMISSED – DEFENDANT GRANTED<br>IMMUNITY |
| DM08 | DISMISSED – OTHER                         |
| DM09 | DISMISSED – SPEEDY TRIAL                  |
| DM10 | CODP DISMISSAL                            |
| DM11 | DISMISSED – DEFENSIVE DRIVING SCHOOL      |
| DM12 | DISMISSED WITH COSTS                      |
| DM13 | DFAJ COMPLETED                            |
| DMCA | DISMISSED – COURT OF CRIMINAL APPEALS     |
| DMDA | DISMISSED AFTER DFAJ                      |
| DRLD | DRIVERS LICENSE DISMISSED                 |
| DRLG | DRIVERS LICENSE GRANTED                   |
| DSEN | DELAYED SENTENCING                        |
| EXTN | EXTENSION                                 |
| FELC | FELONY CONVICTION                         |
| FINE | FINE ONLY                                 |
| FSEN | FORMAL SENTENCE                           |
| ICMT | FOUND INCOMPETENT                         |
| INAF | AFFIDAVIT OF FACTS (N-COMP.) INTERLOCK    |
| INNO | INNOCENT                                  |
| INPF | PROOF OF INTERLOCK                        |
| INST | INSTRUCTED VERDICT                        |
| INTM | NOTICE INTERLOCK REQUIREMENT MAILED       |
| ISSD | BOND ISSUED                               |
| ITIN | INSANE AT TIME – INSANE NOW               |
| ITSN | INSANE AT TIME – SANE NOW                 |
| JPDM | JP DISMISSAL                              |
| JVAC | JUDGMENT VACATED                          |
| LBDA | LABOR DETAIL AMENDED                      |
| LBDC | LABOR DETAIL COMPLETE                     |
| LBDT | LABOR DETAIL PROGRAM                      |
| LBIN | LABOR DETAIL INCOMPLETE                   |

| MANS | MANSFIELD FACILITY                            |
|------|-----------------------------------------------|
| MDRV | MISDEMEANOR REVOKED                           |
| MEMO | MEMORANDUM OF AGREEMENT                       |
| MISD | MISDEMEANOR CONVICTION                        |
| MNRC | MANDATE RECALLED                              |
| MNTD | MOTION FOR NEW TRIAL DISMISSED                |
| MNTF | MOTION FOR NEW TRIAL FILED                    |
| MNTG | MOTION FOR NEW TRIAL GRANTED                  |
| MSPD | MOTION TO SUPPRESS DENIED                     |
| MSPF | MOTION TO SUPPRESS FILED                      |
| MSPG | MOTION TO SUPPRESS GRANTED                    |
| MSTR | MISTRIAL                                      |
| MTRA | MOTION TO REVOKE HELD IN ABEYANCE             |
| MTRD | MOTION TO REVOKE DISMISSED/DENIED             |
| MTRF | MOTION TO REVOKE FILED                        |
| MTRH | MOTION TO REVOKE PROBATION HEARD              |
| MTRI | MOTION TO REVOKE ISSUED                       |
| NCOM | FOUND NOT COMPETENT                           |
| NGIN | NOT GUILTY – INSANITY                         |
| NGLY | NOT GUILTY                                    |
| NOBL | NO BILLED BY GRAND JURY                       |
| NOLO | NO CONTEST                                    |
| NUNC | NUNC PRO TUNCS                                |
| OCLF | OCCUPATIONAL LICENSE FILED                    |
| OCLG | OCCUPATIONAL LICENSE GRANTED                  |
| PA01 | PETITION TO AMEND – 1 <sup>st</sup> AMENDMENT |
| PA02 | PETITION TO AMEND – 2 <sup>nd</sup> AMENDMENT |
| PA03 | PETITION TO AMEND – 3 <sup>rd</sup> AMENDMENT |
| PA04 | PETITION TO AMEND – 4 <sup>th</sup> AMENDMENT |
| PA05 | PETITION TO AMEND – 5 <sup>th</sup> AMENDMENT |
| PA06 | PETITION TO AMEND – 6 <sup>th</sup> AMENDMENT |
| PA07 | PETITION TO AMEND – 7 <sup>th</sup> AMENDMENT |
| PA08 | PETITION TO AMEND – 8 <sup>th</sup> AMENDMENT |
| PA09 | PETITION TO AMEND – 9 <sup>th</sup> AMENDMENT |
| PABT | PETITION ABATED                               |
| PAMD | PROBATION AMENDED                             |
| PAPD | PROBATION AMENDED PETITION DISMISS            |
| PBDJ | PROSECUTION BARRED – DBL JEOPARDY             |
| PBPF | PROBATION – PROFORMA                          |
| PDIM | PETITION DISMISSED                            |
| PDIS | PROBATION DISCHARGED                          |

| PETA | PETITION TO AMEND FILED                        |
|------|------------------------------------------------|
| PETR | PETITION TO REVOKE FILED                       |
| PGBC | PLEA GUILTY BEFORE COURT                       |
| PGBJ | PLEA GUILTY BEFORE JURY                        |
| PGFR | PLEA GUILTY FELONY REDUCED                     |
| PHPC | PETITION HEARD – PROBATION CONTINUED           |
| PLBR | PLEA IN BAR                                    |
| PMOD | PROBATION MODIFIED                             |
| PRAC | ADMINISTRATIVE CLOSURE                         |
| PRBC | PROBATION CONTINUED                            |
| PRBX | PROBATION EXTENDED                             |
| PRCP | PRECEPT TO SERVE                               |
| PRDC | PROBATIONER DECEASED                           |
| PRDE | DISMISSED EARLY                                |
| PREL | PROBATION RELEASED                             |
| PREX | EXPIRED                                        |
| PRNH | PROBATION REVOKED NEW HEARING                  |
| PROB | PROBATION                                      |
| PROC | PROC EDENDO                                    |
| PRRK | PROBATION REVOKED                              |
| PSYX | PSYCHIATRIC EXAM ORDERED                       |
| PT01 | PETITION TO REVOKE – 1 <sup>St</sup> AMENDMENT |
| PT02 | PETITION TO REVOKE – 2 <sup>nd</sup> AMENDMENT |
| PT03 | PETITION TO REVOKE – 3 <sup>rd</sup> AMENDMENT |
| PT04 | PETITION TO REVOKE – 4 <sup>th</sup> AMENDMENT |
| PT05 | PETITION TO REVOKE – 5 <sup>th</sup> AMENDMENT |
| PT06 | PETITION TO REVOKE – 6 <sup>th</sup> AMENDMENT |
| PT07 | PETITION TO REVOKE – 7 <sup>th</sup> AMENDMENT |
| PT08 | PETITION TO REVOKE – 8 <sup>th</sup> AMENDMENT |
| PT09 | PETITION TO REVOKE – 9 <sup>th</sup> AMENDMENT |
| PTED | PETITION TO EXPUNGE DENIED                     |
| PTEF | PETITION TO EXPUNGE FILED                      |
| PTRN | PLEAD NOT TRUE TO PROBATION REVOKE             |
| QUAS | QUASH                                          |
| REFO | REFORMED                                       |
| RELC | RELEASED FROM CUSTODY                          |
| REV  | REVERSED                                       |
| REVA | REVERSAL AND ACQUITTAL                         |
| REVD | REVERSAL AND DISMISSAL                         |
| REVM | REVERSAL AND REMANDED                          |
| REVP | REVERSAL AND PARTIAL                           |

| RPTJ | REPORT TO JAIL                  |
|------|---------------------------------|
| SAIP | BOOT CAMP AND PROBATION         |
| SATF | PROBATION AFTER SAFPF           |
| SHOK | SENTENCE SUSPENDED – PROBATION  |
| SJFA | STATE JAIL FELONY – ADJUDICATED |
| SJFC | STATE JAIL FELONY – CONVICTION  |
| SJFD | STATE JAIL FELONY – DEFERRED    |
| SJFP | STATE JAIL FELONY – PROBATION   |
| SJFR | STATE JAIL FELONY – REVOKED     |
| SJFS | STATE JAIL FELONY – SHOK        |
| SPTR | DISMISSAL – SPEEDY TRIAL        |
| SSNT | SUSP SENTENCE – NEW TRIAL       |
| STIN | SANE AT TIME – INSANE NOW       |
| TRNF | COURT TRANSFER                  |
| UTIN | UNKNOWN AT TIME – INSANE NOW    |
| WARR | WARRANT ISSUED PER COURT        |
| WKRL | WORK RELEASE                    |
| WRCM | WORK RELEASE – COMPLETED        |
| WREC | WARRANT RECALLED                |
| WRIN | WORK RELEASE – INCOMPLETE       |

#### **ACCOUNT STATUS**

I

| DIBALNCE DISPLAY                                                                                                    |                                                                                                    | PLAY CURRENT BALANCE                                                                                                    | Mon 08/                                                                               |
|----------------------------------------------------------------------------------------------------|----------------------------------------------------------------------------------------------------|----------------------------------------------------------------------------------------------------|---------------------------------------------------------------------------------------|
| Customer<br>Account<br>Current                                                                                                    | Name : Distric<br>Number : 0900000<br>Balance: \$6                                                                                                    | ct Clerk Test Account<br>02<br>0.00                                                                                                    |                                                                                       |
| User ID                                                                                                    | Trans Date                                                                                                    | Description                                                                                                    | Amount                                                                                |
| 90000 02                                                                                                    | 06/27/2002 Min                                                                                                    | ute Charge                                                                                                    | -0.10                                                                                 |
| 90000 01                                                                                                    | 07/25/2002 Min                                                                                                    | ite Charge                                                                                                    | -0.05                                                                                 |
| 90000 01                                                                                                    | 10/24/1996 MINU                                                                                                    | JIE CHHRGE                                                                                                    | -0.20                                                                                 |
| чимии ит                                                                                                    | 1072471996 MIN                                                                                                    | JIE UNHKUE                                                                                                    | -0.80                                                                                 |
|                                                                                                    | 10/00/100C NTM                                                                                                    | ITE CHODOE                                                                                                    |                                                                                       |
| 90000 01                                                                                                    | 10/28/1996 MIN                                                                                                    |                                                                                                    | -0.50                                                                                 |
| 90000 01<br>90000 01<br>90000 01                                                                                                    | 10/28/1996 MINU<br>10/30/1996 MINU<br>10/20/1996 MINU                                                                                                    | JTE CHARGE<br>JTE CHARGE                                                                                                    | -0.50                                                                                 |
| 90000 01<br>90000 01<br>90000 01<br>90000 01                                                                                                    | 10/28/1996 MIN<br>10/30/1996 MIN<br>10/30/1996 MIN<br>10/30/1996 MIN                                                                                           | JTE CHARGE<br>JTE CHARGE<br>JTE CHARGE<br>JTE CHARGE                                                                                                 | -0.50<br>-0.05<br>-0.05                                                               |
| 90000 01<br>90000 01<br>90000 01<br>90000 01<br>90000 01                                                                                                    | 10/28/1996 MIN<br>10/30/1996 MIN<br>10/30/1996 MIN<br>10/30/1996 MIN<br>10/30/1996 MIN                                                                         | JTE CHARGE<br>JTE CHARGE<br>JTE CHARGE<br>JTE CHARGE                                                                                                 | -0.50<br>-0.05<br>-0.05<br>-0.30                                                      |
| 90000 01<br>90000 01<br>90000 01<br>90000 01<br>90000 01<br>90000 01                                                                                               | 10/28/1996 MIN<br>10/30/1996 MIN<br>10/30/1996 MIN<br>10/30/1996 MIN<br>10/30/1996 MIN                                                                         | JTE Charge<br>JTE Charge<br>JTE Charge<br>JTE Charge<br>JTE Charge                                                                                   | -0.50<br>-0.05<br>-0.05<br>-0.30<br>-4.40                                             |
| 90000 01   90000 01   90000 01   90000 01   90000 01   90000 01   90000 01   90000 01   90000 01   90000 01   90000 01   90000 01   90000 01                       | 10/28/1996 MIN<br>10/30/1996 MIN<br>10/30/1996 MIN<br>10/30/1996 MIN<br>10/30/1996 MIN<br>10/30/1996 MIN                                                       | JTE CHARGE<br>JTE CHARGE<br>JTE CHARGE<br>JTE CHARGE<br>JTE CHARGE<br>JTE CHARGE<br>JTE CHARGE                                                       | -0.50<br>-0.05<br>-0.05<br>-0.30<br>-4.40<br>0.00                                     |
| 90000 01<br>90000 01<br>90000 01<br>90000 01<br>90000 01<br>90000 01<br>90000 01                                                                                   | 10/28/1996 MIN<br>10/30/1996 MIN<br>10/30/1996 MIN<br>10/30/1996 MIN<br>10/30/1996 MIN<br>10/30/1996 MIN<br>10/30/1996 MIN                                     | JTE Charge<br>JTE Charge<br>JTE Charge<br>J <b>TE Charge</b><br>JTE Charge<br>JTE Charge<br>JTE Charge<br>JTE Charge                                 | -0.50<br>-0.05<br>-0.05<br>-0.30<br>-4.40<br>0.00<br>-3.25<br>-25                     |
| 90000 01   90000 01   90000 01   90000 01   90000 01   90000 01   90000 01   90000 01   90000 01   90000 01   90000 01   90000 01   90000 01   90000 01   90000 01 | 10/28/1996 MIN<br>10/30/1996 MIN<br>10/30/1996 MIN<br>10/30/1996 MIN<br>10/30/1996 MIN<br>10/30/1996 MIN<br>10/30/1996 MIN<br>11/01/1996 MON                   | JTE Charge<br>JTE Charge<br>JTE Charge<br>JTE Charge<br>JTE Charge<br>JTE Charge<br>JTE Charge<br>ITE Charge<br>ITE Charge<br>ITLY FEE               | -0.50<br>-0.05<br>-0.05<br>-0.30<br>-4.40<br>0.00<br>-3.25<br>-25.00                  |
| 00000 01   00000 01   00000 01   00000 01   00000 01   00000 01   00000 01   00000 01   00000 01   00000 01   00000 01   00000 01   00000 01   00000 01   00000 01 | 10/28/1996 MIN<br>10/30/1996 MIN<br>10/30/1996 MIN<br>10/30/1996 MIN<br>10/30/1996 MIN<br>10/30/1996 MIN<br>10/30/1996 MIN<br>11/01/1996 MIN<br>11/21/1996 MIN | JTE Charge<br>JTE Charge<br>JTE Charge<br>JTE Charge<br>JTE Charge<br>JTE Charge<br>JTE Charge<br>ITE Charge<br>IHLY FEE<br>JTE CHARGE<br>JTE CHARGE | -0.50<br>-0.05<br>-0.05<br>-0.30<br>-4.40<br>0.00<br>-3.25<br>-25.00<br>0.00<br>-3.25 |

It is advisable to check this screen occasionally so that your account does not drop to a negative amount. You can estimate how much you need to send in by examining either this screen or your monthly statement. A good rule of thumb is to maintain a balance of twice the monthly charge plus 2 times your average monthly usage. If your balance drops to \$0.00 or less, you will be denied access to all Web-Based Access information.

#### **MONTHLY STATEMENTS**

Explanation of Activity

The following terms can appear on your monthly statement in the ACTIVITY column, and reflect certain types of transactions to your account as outlined below:

- MONTHLY FEE The \$35 monthly fee assessed on each account on the 1<sup>st</sup> of the month for 1-5 users. \$70 monthly fee for 6-10 users, \$105 monthly fee for 11-15 users.
- DEPOSIT All deposits made to the account to increase the balance and cover anticipated future charges and monthly fees.
- ADJUSTMENT An adjustment to the balance (usually an increase in dollars) to correct any error in processing. This can include the server not disconnecting properly due to telephone line problems that lock up the session and continue the charge. When these problems are discovered, corrections are made to the user's account.
- BALANCE Account balance as of the last day of the month. This will be the next month's balance forward. The statements are produced on the last day of the month. Therefore, by the time the statement is received, the \$35 monthly charge will have been deducted and your balance will be less than that shown on the statement. NOTE: The monthly statement is NOT a bill requesting a specific sum of money to be paid. It only shows what the monthly usage is and what transactions have been applied to the account. It is up to the user to estimate the amount of funds that need to be remitted. IT IS IMPORTANT TO ESTIMATE WHAT THE MONTHLY USAGE IS AND REMIT A CHECK FOR THAT AMOUNT AND THE MONTHLY FEE SO THAT SERVICE IS NOT INTERRUPTED.

## Appendix A

STATE OF TEXAS § § DISTRICT CLERK COMPUTER DIAL-IN § SUBSCRIBER AGREEMENT COUNTY OF TARRANT §

This DISTRICT CLERK COMPUTER DIAL-IN SUBSCRIBER AGREEMENT (hereinafter "agreement") is by and between Thomas A. Wilder, District Clerk of Tarrant County, Texas (hereinafter "DISTRICT CLERK") and Suzanne Henderson, County Clerk of Tarrant County, Texas (hereinafter "COUNTY CLERK"), both having administrative offices located at the Tarrant County Justice Center, 401 West Belknap, Fort Worth Texas, and

\_\_\_\_\_ (hereinafter "SUBSCRIBER"), having its principal place of business at \_\_\_\_\_

#### I. GENERAL PROVISIONS

#### 1.01 Entire Agreement

This agreement constitutes the entire agreement between DISTRICT CLERK/COUNTY CLERK and SUBSCRIBER and supersedes all proposals, oral and written, and all other communications between the parties in relation to the subject matter of this agreement.

#### 1.02 Effective Date

This agreement is effective as of the last date indicated below the signatures of the parties hereto.

#### 1.03 Termination Date

This agreement is effective for one (1) year from the effective date set outin1.02aboveandisautomatically

renewed for additional periods of one (1) year unless terminated as set forth in 1.04 or 1.05 below.

#### 1.04 Termination by Written Notice

This agreement may be terminated by either party upon written notice to the other party.

#### 1.05 Automatic Termination

This agreement may be terminated automatically (without notice) if SUBSCRIBER fails a) to pay any fees set out in this agreement, or b) to maintain sufficient funds in its account to pay all anticipated fees, or c) to follow the procedures for access to DISTRICT CLERK'S or COUNTY CLERK'S computers.

#### 1.06 Type of Access

SUBSCRIBER desires access to the following information:

- (a) District and County Court <u>Criminal</u> records;
- (b) District Court <u>Civil</u> records;
- (c) District Court <u>Family</u> records; and,
- (d) District Court <u>Tax</u> records.

Certain information and/or records included in these categories may be unavailable as set out by law or court order.

#### 1.07 Ownership of Information

SUBSCRIBER agrees that much, if not all, of the information to be accessed through this agreement consists of records of the judiciary, and such records, including the format in which they are disclosed, are subject to the ultimate control of the judiciary.

#### II. COST, BILLING AND PAYMENT

#### 2.01 Processing Fee

SUBSCRIBER shall pay a fifty and no/100 dollar (\$50.00) non-refundable processing fee at the time this agreement is submitted to the DISTRICT CLERK.

#### 2.02 Escrow Account

SUBSCRIBER shall maintain an escrow account, to be administered by the DISTRICT CLERK, in a sufficient amount to cover the future month's anticipated usage (monthly charge and per minute charge) by SUBSCRIBER. When and if the escrow account reaches zero, SUBSCRIBER'S access will be automatically terminated.

#### 2.03 Escrow Fees

SUBSCRIBER shall pay the following fees, which fees will be deducted from the escrow account set out in 2.02 above:

- (a) Monthly charge = \$25; and,
- (b) Per minute charge = \$.05.

#### 2.04 Change in Fees

DISTRICT CLERK reserves the right to change the fees set out in 2.02 and 2.03 above. In the event of a change, DISTRICT CLERK shall notify SUBSCRIBER prior to such a change. If SUBSCRIBER does not want to pay the new fees, SUBSCRIBER'S sole option is to terminate the agreement as set out in 1.04 above.

#### 2.05 Time for Payment of Fees

The processing and escrow fees must be paid at the time the agreementissigned,bycashorbycheckmade

payable to "Tarrant County District Clerk" and delivered to:

TARRANT COUNTY DISTRICT CLERK 401 W. BELKNAP FORT WORTH, TEXAS 76196-0402 ATTN: COMPUTER DIAL-IN

#### III. RESPONSIBILITIES OF SUBSCRIBER

#### 3.01 Laws

SUBSCRIBER shall comply with the provisions of the manual governing use of the dial-in system.

#### 3.02 Payment of Fees

SUBSCRIBER agrees that all fees set out in Section II above will be timely paid to DISTRICT CLERK.

#### 3.03 Maintenance of Escrow Account

SUBSCRIBER agrees to maintain an escrow account with DISTRICT CLERK that contains an amount equal to or greater than the fees for the future month's anticipated usage of the computer system.

#### 3.04 Equipment

SUBSCRIBER shall provide all computer equipment necessary to effect connection to DISTRICT CLERK'S or COUNTY CLERK'S computer(s), including display equipment (terminal or personal computer, etc.) and transmission equipment (modem, communication lines, etc.). SUBSCRIBER shall be responsible for assuring the proper use, maintenance, and supervision of its equipment.

#### 3.05 Security System and Laws

SUBSCRIBER acknowledges that TARRANT COUNTY, TEXAS and DISTRICT CLERK and COUNTY CLERK employ a security system which is intended to prevent unauthorized persons from making use of the computer resources of TARRANT COUNTY, TEXAS and DISTRICT CLERK and COUNTY CLERK or gaining access to certain data which is stored on their computer systems. SUBSCRIBER agrees to not:

- Use TARRANT COUNTY, TEXAS' or DISTRICT CLERK'S or COUNTY CLERK'S computer resources without proper authorization;
- (b) Disclose Logon-ID password or other details of the security plan to any person without the express consent of DISTRICT CLERK or COUNTY CLERK;
- (c) Alter, damage or destroy any data stored on the computer system; and,
- (d) Attempt to gain or to gain access to information TARRANT COUNTY, TEXAS or DISTRICT CLERK or COUNTY CLERK has deemed confidential in nature.

SUBSCRIBER agrees to abide by all federal and state laws which relate to the use of TARRANT COUNTY, TEXAS' and DISTRICT CLERK'S and COUNTY CLERK'S computers and the data stored therein.

#### IV. Release from Liability

**4.01** SUBSCRIBER agrees that neither TARRANT COUNTY, TEXAS nor DISTRICT CLERK nor COUNTY CLERK shall be liable or responsible for any damage, injury, or inconvenience to SUBSCRIBER or SUBSCRIBER'S clients, employees, or agents, as a result of SUBSCRIBER'S use of DISTRICT CLERK'S or COUNTY CLERK'S computer(s). SUBSCRIBER agrees to indemnify and to hold TARRANT COUNTY, TEXAS, as well as DISTRICT CLERK and COUNTY CLERK, harmless from and assume all responsibility for damages occurring as a result of the use of DISTRICT CLERK'S or COUNTY CLERK'S computer(s).

#### 4.02 Reliability of Information

SUBSCRIBER understands and agrees that neither TARRANT COUNTY, TEXAS nor DISTRICT CLERK nor COUNTY CLERK expressly or impliedly warrant that the information or data accessed by SUBSCRIBER is accurate or correct. SUBSCRIBER releases TARRANT COUNTY, TEXAS and DISTRICT CLERK and COUNTY CLERK from any and all liability and/or damages resulting from incorrect data or any other misinformation accessed from the computers and the computer records.

#### 4.03 Inability to Access Information

Neither DISTRICT CLERK nor COUNTY CLERK shall be liable for SUBSCRIBER'S failure to access the DISTRICT CLERK'S or COUNTY CLERK'S computer(s). In the event SUBSCRIBER is unable to access the computer(s), SUBSCRIBER'S sole and exclusive remedy shall be to terminate this agreement.

#### V. RESPONSIBILITIES OF DISTRICT CLERK

#### 5.01 Statements

DISTRICT CLERK agrees to send a monthly statement to SUBSCRIBER, which statement will reflect the charges deducted from the escrow account.

#### 5.02 User's Manual

DISTRICT CLERK agrees to provide SUBSCRIBER one copy of the user manual.

#### 5.03 Right to Modify

DISTRICT CLERK reserves the right to add, modify, or delete information or format of information available to SUBSCRIBER.

#### 5.04 Return of Money

Upon termination of the agreement, DISTRICT CLERK agrees to audit SUBSCRIBER'S account and to return to SUBSCRIBER any unused portion of the escrow account set out in 2.02 above. However, it is agreed that DISTRICT CLERK has no obligation to pay interest, if any, earned on such escrow fees.

#### 5.05 Software

DISTRICT CLERK agrees to provide communications software to SUBSCRIBER. SUBSCRIBER agrees to use only the communications software provided by DISTRICT CLERK to access the information provided for in this agreement. However, DISTRICT CLERK is not required to provide communications software that meets specific hardware requirements of SUBSCRIBER.

#### VI. MISCELLANEOUS PROVISIONS

#### 6.01 Assignment

Neither party shall assign or subcontract this agreement, or any portions hereof, without the written consent of the other parties.

#### 6.02 Applicable Law

This agreement shall be governed by the laws of the State of Texas, and the parties agree that the place of performance of all obligations of this agreement is Tarrant County, Texas.

#### 6.03 Notices

Any notice and/or bills or invoices under this agreement shall be in writing and sent to the address of the party as follows:

#### DISTRICT CLERK: TARRANT COUNTY DISTRICT CLERK 401 WEST BELKNAP FORT WORTH, TEXAS 76196-0402 ATTN: COMPUTER DIAL-IN

SUBSCRIBER:

#### 6.04 Severability

The invalidity or unenforceability of any one or more phrases, sentences, clauses, paragraphs, or sections contained in this agreement shall not affect the validity or enforceability of the remaining portions of this agreement.

#### 6.05 Authority of Parties

Both DISTRICT CLERK and COUNTY CLERK and SUBSCRIBER, as well as the individuals signing on their behalf, agree that those individuals whose signatures appear below have full authority to sign on behalf of and bind the DISTRICT CLERK and COUNTY CLERK and SUBSCRIBER to all terms of this contract.

| TARRANT COUNTY DISTRICT CLERK | TARRANT COUNTY CLERK      |
|-------------------------------|---------------------------|
| THOMAS A. WILDER              | SUZANNE HENDERSON         |
| BY:                           | BY:                       |
| TITLE:                        | TITLE:                    |
| ADDRESS: 401 West Belknap     | ADDRESS:401 West Belknap  |
| Fort Worth, TX 76196-0402     | Fort Worth, TX 76196-0402 |
| TELEPHONE: (817) 884-1574     | TELEPHONE:(817) 884-3202  |
| DATE:                         | DATE:                     |

SUBSCRIBER

BY: \_\_\_\_\_

TITLE: \_\_\_\_\_

ADDRESS: \_\_\_\_\_

TELEPHONE: \_\_\_\_\_

DATE: \_\_\_\_\_

# STATE OF TEXAS§WEB-BASED ACCESS ADDENDUM§TO DISTRICT CLERK COMPUTERCOUNTY OF TARRANT§DIAL-IN SUBSCRIBER AGREEMENT

In addition to the agreements memorialized in the District Clerk Computer Dial-In Subscriber Agreement by the DISTRICT CLERK and the SUBSCRIBER (hereinafter "PARTIES") on the \_\_\_\_ day of \_\_\_\_\_,

\_\_\_\_\_, the PARTIES further agree to the following additional terms which apply to SUBSCRIBER'S use of web-based access:

#### 2.015 Deposit

SUBSCRIBER shall pay a \$50.00 deposit in addition to a pre-payment of \$70.00, the equivalent of the fee for two-months of access, for a total of \$120.00 at the execution of this Addendum.

#### 2.03 Escrow Fees

SUBSCRIBER shall pay the following fees, which fees will be deducted from the escrow account set out in 2.02 of the DISTRICT CLERK COMPUTER DIAL-IN SUBSCRIBER AGREEMENT:

(a) Monthly charge = \$35.

#### 3.045 Equipment for Internet Access

SUBSCRIBER shall provide internet access either through an internet service provider (ISP) or other means.

#### 6.055 Authority of Parties

DISTRICT CLERK and SUBSCRIBER, as well as the individuals signing on their behalf, agree that those individuals whose signatures appear below have full authority to sign on behalf of and bind the DISTRICT CLERK and SUBSCRIBER to all terms of this contract.

| TARRANT COUNTY DISTRICT CLERK | SUBSCRIBER |
|-------------------------------|------------|
| THOMAS A. WILDER              |            |
| BY:                           | BY:        |
|                               |            |

TITLE: \_\_\_\_\_

TITLE:

ADDRESS: 401 West Belknap

ADDRESS:

Fort Worth, TX 76196-0402

TELEPHONE: (817) 884-1574

TELEPHONE:

DATE: \_\_\_\_\_ DATE:

\_\_\_\_\_